# Meal Plan Payment Plan step by step to enroll:

- 1. Log into your MyCSUSM
- 2. Go to Student Center
- 3. Under the Finances section click on Enroll in Payment Plan

| Academics                                                                                                    |                                |                                                                                                    |                      |  |
|----------------------------------------------------------------------------------------------------|--------------------------------|----------------------------------------------------------------------------------------------------|----------------------|--|
| Search for Classes<br>Degree Planner<br>Enroll<br>Academic Reports<br>Enroll in CSU Fully Online<br>ARR (Graduation Eval) |                                | (i) You are not                                                                                     | enrolled in classes. |  |
| other academic                                                                                                    | <ul><li>✓ (&gt;&gt;)</li></ul> |                                                                                                    |                      |  |
|                                                                                                    |                                |                                                                                                    |                      |  |
| Finances                                                                                                    |                                |                                                                                                    |                      |  |
| My Account                                                                                                    | Accoun                         | It Summary                                                                                          |                      |  |
| Statement of Account<br>Enroll In Direct Deposit                                                                          |                                | *Term: Fall 2023                                                                                    | ✓ Change             |  |
| Charges by Due Date                                                                                                    | Accoun                         | it Balance                                                                                          | \$2,368.00           |  |
| View 1098-T                                                                                                    | Anticipa                       | ated Financial Aid                                                                                  | \$0.00               |  |
| Enroll in Payment Plan<br>View Student Permissions                                                                        | Remain                         | ing Balance                                                                                         | \$2,368.00           |  |
| Financial Aid                                                                                                    | Next Pa                        | wment Due Date: 08/                                                                                 | 24/2022              |  |
| View Financial Aid                                                                                                    | Accou                          | Account Itemization                                                                                 |                      |  |
|                                                                                                    | Your bro<br>a payme            | Your browser must be set up to allow pop-ups to make a payment. Click <u>here</u> for instructions. |                      |  |
|                                                                                                    |                                | Make a Payment                                                                                      |                      |  |
| *Important Student Fee Information                                                                                        |                                |                                                                                                    |                      |  |

**NOTE:** This guide is an example only, dates and amounts may be different than what is listed in your student account.

4. Scroll down through the plans until you reach the **Meal Payment Plan** for the term desired.

| Account Inquiry Account Services        |         |
|-----------------------------------------|---------|
| Enroll in Payment Plan   1098T Tax Form |         |
| Enroll in Payment Plan                  | 1-2-3-4 |

## 1. Select Payment Plan

You are eligible to enroll in the following payment plans. You will need to follow the 4-step process for each payment plan you elect to enroll in.

|   |                                                                                       | Payment Plans                                                                                                    | Maximum<br>Amount   | Number of<br>Installments | First Due<br>Date |
|---|---------------------------------------------------------------------------------------|----------------------------------------------------------------------------------------------------|---------------------|---------------------------|-------------------|
|   | 0                                                                                     | FALL 2022_PAYMENT PLAN<br>All State University and Extended Learning tuition<br>and class fees are eligible for payment plans<br>(mandatory campus fees are paid as a down<br>payment and not part of the payment plan). You<br>must have a minimum of \$1,000.00 in eligible<br>tuition or class fees to qualify for the payment<br>plan.<br>Plans consists of 3 installments that follow the<br>down payment of mandatory campus fees which is<br>due August 24, 2022. The first installment of the<br>payment plan will include the \$25 Payment Plan<br>Fee. The first installment is due on September 7,<br>2022, with the remaining two installments due<br>October 7, 2022, and November 7, 2022.<br>If you fail to make the down payment by the Augus<br>24th deadline, CSUSM may drop all of your<br>classes and cancel your payment plan.<br>If you are late in making any installment payment,<br>may result in having a registration hold on your<br>account which would prevent any future enrollment<br>occurring until payment is received. | 50,000.00<br>t<br>t | 3                         | 09/07/2022        |
|   | lf<br>da<br>ur<br>ht                                                                  | you choose not to attend your classes, it is your<br>sponsibility to drop all classes prior to the first<br>ay of the term in order to not owe a debt to the<br>niversity. All refund rules apply:<br>tps://www.csusm.edu/sfs/finaid_refunds/refunds/i<br>dex.html                                                                                                    |                     |                           |                   |
| 0 | Si<br>cl<br>m<br>ha<br>cl<br>in<br>in<br>re<br>If<br>yo<br>If<br>re<br>da<br>ur<br>ht | UMMER 2022 PAYMENT PLAN B<br>tate University and Extended Learning tuition and<br>ass fees are eligible for payment plans (except<br>landatory campus fees and late fees). You must<br>ave a minimum of \$1,000.00 in eligible tuition or<br>ass fees to qualify for the payment plan. Plans<br>onsists of 2 installments. First installment will<br>clude the \$25 Payment Plan Fee. First<br>stallment is due on June 18, 2022, with the<br>emaining installment due July 18, 2022.<br>you fail to pay any installment by its due-date,<br>ou risk having all of your classes dropped.<br>you choose not to attend your classes, it is your<br>esponsibility to drop all classes prior to the first<br>ay of the term in order to not owe a debt to the<br>niversity. All refund rules apply:<br>ttp://www.csusm.edu/sfs/refunds.html                                                                                                    | 25,000.00           | 2                         | 06/18/2022        |
| 0 | P<br>sc<br>w<br>or<br>7,<br>1f<br>m<br>ac<br>oc                                       | FALL_2023_MEAL_PAY_PLAN<br>ayment plans for mear plan charges consists<br>olely of charges related to meal plan purchases<br>ith three installments. The first installment is due<br>n September 7, 2022, with the remaining two<br>stallments due October 7, 2022, and November<br>2022.<br>you are late in making any installment payment, it<br>iay result in having a registration hold on your<br>ccount which would prevent any future enrollment<br>ccurring until payment is received.                                                                                                    | 20,000.00           | 3                         | 09/07/2022        |

### 5. Click on the radio button and click the Next button

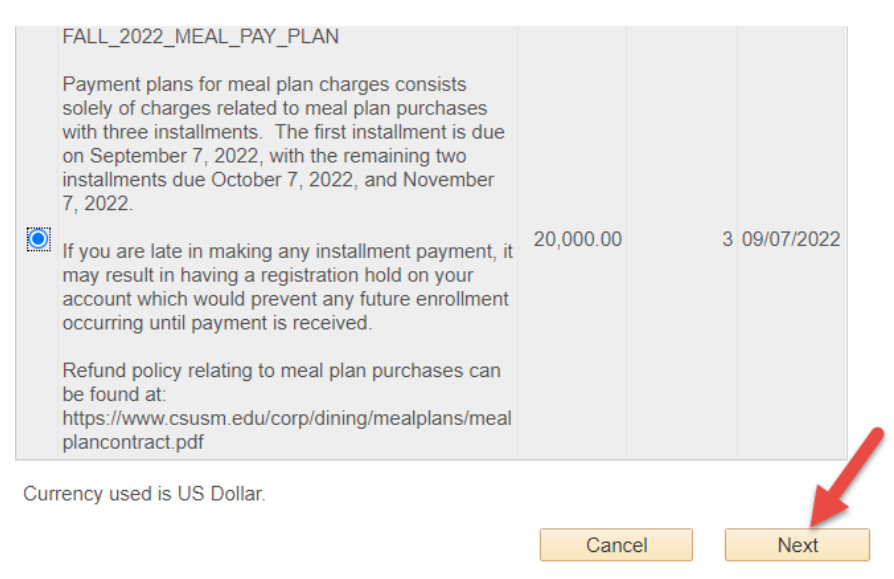

### 6. Review Installment Schedule and click Next button

#### Enroll in Payment Plan | 1098T Tax Form

| Enroll in Payment Plan | 1-2-3-4 |
|------------------------|---------|
| 2 Review Installments  |         |

You have selected FALL 2022 MEAL PAY PLAN.

Payment plans for meal plan charges consists solely of charges related to meal plan purchases with three installments. The first installment is due on September 7, 2022, with the remaining two installments due October 7, 2022, and November 7, 2022.

If you are late in making any installment payment, it may result in having a registration hold on your account which would prevent any future enrollment occurring until payment is received.

Refund policy relating to meal plan purchases can be found at: https://www.csusm.edu/corp/dining/mealplans/mealplancontract.pdf

| Eligible Charges         | 2,368.00    |          |
|--------------------------|-------------|----------|
| Plan Amount              | 20,000.00   |          |
| Number of Installments 3 |             |          |
| Installment Schedule     |             |          |
| Due Date                 | Installment |          |
| 09/07/2022               |             | 789.34   |
| 10/07/2022               |             | 789.33   |
| 11/07/2022               |             | 789.33   |
| Total                    |             | 2,368.00 |

Currency used is US Dollar.

Important: The Installment Schedule is based on your current eligible charges of 2,368.00. If charges that are placed in this plan are reversed or reduced, your installment payment will also be automatically reduced. If you incur eligible charges in the future, they will be added to this installment schedule automatically, up to the amount of 20,000.00.

Cancel

| NOTE:  | This guide is an example only, dates and amounts may be different than what is listed |
|--------|---------------------------------------------------------------------------------------|
| in you | student account.                                                                      |

Previous

Next

## 7. Review Agreement of Payment Plan

### **Enroll in Payment Plan**

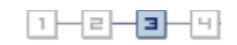

## 3. Agreement

Please examine the terms of the payment plan carefully before enrolling in the plan.

| You are about to enroll in FALL_2023_MEAL_                                                                                                    | PAY_PLAN Select a Different Plan                               |  |  |
|----------------------------------------------------------------------------------------------------|----------------------------------------------------------------|--|--|
| Payment plans for meal plan charges consists solely of charges related to meal plan purchases with three installments. The first installment is due on September 7, 2022, with the remaining two installments due October 7, 2022, and November 7, 2022. |                                                                |  |  |
| If you are late in making any installment payment, it may result in having a registration hold on your account which would prevent any future enrollment occurring until payment is received.                                                            |                                                                |  |  |
| Refund policy relating to meal plan purchases can be found at:<br>https://www.csusm.edu/corp/dining/mealplans/mealplancontract.pdf                                                                                                    |                                                                |  |  |
| Plan Amount<br>Number of Installments                                                                                                    | 2,368.00<br>3                                                  |  |  |
|                                                                                                    |                                                                |  |  |
| Installment Schedule                                                                                                    |                                                                |  |  |
| Installment Schedule Due Date                                                                                                    | Installment                                                    |  |  |
| Installment Schedule Due Date 09/07/2022                                                                                                    | Installment<br>789.34                                          |  |  |
| Installment Schedule<br>Due Date<br>09/07/2022<br>10/07/2022                                                                                                    | Installment 789.34<br>789.33                                   |  |  |
| Installment Schedule           Due Date           09/07/2022           10/07/2022           11/07/2022                                                                                                    | Installment           789.34           789.33           789.33 |  |  |

Important: The Installment Schedule is based on your current eligible charges of 2,368.00. If charges that are placed in this plan are reversed or reduced, your installment payment will also be automatically reduced. If you incur eligible charges in the future, they will be added to this installment schedule automatically, up to the amount of 20,000.00.

Agree to the terms of the payment plan by checking the box Yes, I have read the agreement

## Click the Enroll button

| l agree to the installment schedul<br>immediately and a hold will be pla | e listed above. If I default on any installments, I understand that full amount may be due ced on my account. |
|--------------------------------------------------------------------------|----------------------------------------------------------------------------------------------------|
| The agreement is dated                                                   | 06/03/2022                                                                                                    |
|                                                                          | Cancel Previous Enroll                                                                                        |

**NOTE:** This guide is an example only, dates and amounts may be different than what is listed in your student account.